## How to Submit Service Authorizations through the MHK Provider Portal Guide

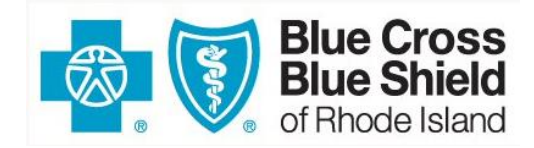

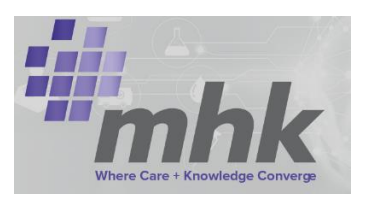

1. After successful login to bebsri.com click on the Preauthorization hyperlink on the left-hand side of the page.

| Claims & Billing    | ADMINISTRATOR<br>LAST SIGN-IN: 03/19/20 08:25 AM ET                                                        |
|---------------------|----------------------------------------------------------------------------------------------------|
| Preauthorization    | -                                                                                                    |
| Patient Eligibility | Alerts & Updates                                                                                           |
| Account Access      | ▶ Sept 26, 2019 MHK Go-Live September 23rd Important Update                                                |
| Settlements/RAs     | ▶ Sept 6, 2019 Provider Guidelines for Requesting Payment at Point of Service                              |
| Cost Estimator      | Sept 4, 2019 Call for Applications: MOMS Prn Perinatal Behavioral Health<br>Quality Improvement Initiative |
| Tools & Resources   | Aug 29, 2019 Provider Advisory Statewide Increase In Opioid Overdose     Activity                          |
| Referrals           | Aug 13, 2019 Provider Relations seminars: Fall 2019 PBF                                                    |
| Webinars            | ▶ Aug 9, 2019 eviCore Cardiology Authorization Management                                                  |
|                     | ▶ Jul 16, 2019 MHK Training                                                                                |
| HIPAA               | ▶ Jun 7, 2019 New QIO Assigned to BCBSRI                                                                   |

2. In the middle of the Preauthorization page locate the hyperlink for the type of service that is being submitted under BCBSRI Requests.

| BCBSRI Requests                 |                           |                              |
|---------------------------------|---------------------------|------------------------------|
| Birth/Delivery                  | Long-Term Acute Care      | Cardiology                   |
| Inpatient Admission - Emergency | Acute Rehabilitation      | High-tech Radiology          |
| Inpatient Admission - Elective  | Genetic Testing           | Behav. Health & Subst. Abuse |
| Other Services                  | Durable Medical Equipment | Procedures                   |
| NEHP Cross Border Request       | WinFertility IVF Services | Pharmacy                     |

Prior to continuing to MHK, please ensure the requesting provider information is loaded into your provider portal as shown in the example below.

If the provider is missing, please ask the administrator of your account to add the appropriate provider (s) to the bcbsri.com portal

| elcome<br>F<br>SIGN-IN: 03/05 | 2, Test                                                                                                    |              | Customer Servi                                                                                                    | ce Informatior<br>Log ou |
|-------------------------------|----------------------------------------------------------------------------------------------------|--------------|----------------------------------------------------------------------------------------------------|--------------------------|
| w Tax ID                      |                                                                                                    |              |                                                                                                    |                          |
|                               | NPI Filter<br>Filter                                                                                                    | Name Filter  | TIN                                                                                                    |                          |
| Select All                    | ~                                                                                                    | ~            | ~                                                                                                    |                          |
| Select                        | NPI                                                                                                    | Name         | Current TIN                                                                                                    |                          |
|                               | 000000000                                                                                                    | Mickey Mouse |                                                                                                    |                          |
|                               | 0000000000000                                                                                                    | Minnie Mouse |                                                                                                    | 1                        |
|                               | and an and a second second sec |              | and the second second se |                          |
|                               | 1111111111                                                                                                    | Donald Duck  |                                                                                                    |                          |

- 3. Continue to MHK
- 4. Fill out the member's information to search for the member and click the 'Search' button.

Note: Please remember to always verify a member's eligibility on BCBSRI.com prior to requesting authorization. The four fields in the member search are set to be exact match to the member's eligibility results.

*Example:* BCBSRI.com eligibility results = John Smith-Rodriguez / provider will not find member with an MHK search = John Smith Rodriguez.

| Search for Member                                                                  |        |
|------------------------------------------------------------------------------------|--------|
| Member First Name * :           Member First Name * :         Member Last Name * : |        |
| Member Date of Birth *:     Member ID *:       Member DOB (mm-dd-yyyy)             | Search |

- The system requires that the Member Date of Birth be entered in mm-dd-yyyy format.
- Please include the alpha prefix when entering in the Member ID.
- Member demographic information must be an exact match to information included on your eligibility verification or member's BCBSRI ID card (e.g., spelling of member's name including spacing and hyphens, exact date of birth, exact Member ID).
- 5. Select the row that corresponds to the member's eligibility and the date of admission.

| lember | Search        | Results      |                     |              |                                        |                 |                   |                |              |                                          |            |               |             |             |
|--------|---------------|--------------|---------------------|--------------|----------------------------------------|-----------------|-------------------|----------------|--------------|------------------------------------------|------------|---------------|-------------|-------------|
| ACTION | FIRST<br>NAME | LAST<br>NAME | DATE<br>OF<br>BIRTH | MEMBER ID    | ADDRESS                                | STATUS          | EFFECTIVE<br>DATE | TERM<br>DATE   | PLAN<br>CODE | PLAN DESCRIPTION                         | РСР        | PCP NAME      | IPA<br>CODE | IPA<br>NAME |
| Select | Zonia         | Diaz         | 12-23-<br>1954      | ZBM801051679 | 809 Weeden St<br>Pawtucket Rl<br>02860 | Eligible        | 2020-01-<br>01    | 9999-<br>12-31 | 74 -<br>MA02 | BlueCHiP for<br>Medicare Value -<br>MA02 | 1720180110 | Oshiro,Hector |             |             |
| Select | Zonia         | Diaz         | 12-23-<br>1954      | ZBM801051679 | 809 Weeden St<br>Pawtucket Rl<br>02860 | Not<br>Eligible | 2019-01-<br>01    | 2019-<br>12-31 | 74 -<br>MA02 | BlueCHiP for<br>Medicare Value -<br>MA02 | 1720180110 | Oshiro,Hector |             |             |
| Select | Zonia         | Diaz         | 12-23-<br>1954      | ZBM801051679 | 809 Weeden St<br>Pawtucket Rl<br>02860 | Not<br>Eligible | 2018-01-<br>01    | 2018-<br>12-31 | 74 -<br>MA02 | BlueCHiP for<br>Medicare Value -<br>MA02 | 1720180110 | Oshiro,Hector |             |             |
| Select | Zonia         | Diaz         | 12-23-              | ZBM801051679 | 809 Weeden St                          | Not             | 2017-01-          | 2017-          | 74 -         | BlueCHiP for                             | 1720180110 | Oshiro,Hector |             |             |

6. Select the appropriate authorization urgency radio button.

| <br>Coloct Authorization Unconsu |
|----------------------------------|
| Select Authorization Orgency     |
| Standard      Expedited          |
|                                  |

7. Click the green 'Search' button to search for your organization.

| *Requesting Provider | Search Unknown<br>Provider | Speciality Infectious Disease | Provider Status |
|----------------------|----------------------------|-------------------------------|-----------------|
| *First Name          | *Last Name                 | *Organization                 |                 |
| *Address1            | Address2                   | *City                         | *State          |

8. A search box will appear to search for the requesting provider. Enter in demographic details for the provider and hit the 'Search' button.

| Provider Search           |                                                                       | x                      |
|---------------------------|-----------------------------------------------------------------------|------------------------|
| Provider Id               | NPI                                                                   | Tax Id                 |
| First Name                | Last Name                                                             | Facility/Organization  |
| Zip Code                  |                                                                       |                        |
|                           | Search Clear                                                          |                        |
| Provider Search Results   |                                                                       |                        |
| ACTION PROVIDER ID \$ NPI | tax t0     to     FIRST NAME     table     No data evailable in table | ¢ FACILITY & ADDRESS Ø |
|                           |                                                                       |                        |

- It is recommended to utilize the NPI number when searching in the tool. Using the requesting provider's NPI will bring back more accurate results.
- 9. Select the appropriate record for the Requesting provider. Please select the appropriate address as letters will be mailed to the address selected if they are unable to be faxed. Provider demographic information will default into the Requesting Provider fields based on the information on file with BCBSRI.com.

| Provider Search         |              |   |            |            |           |              |           |                                     |                                   |
|-------------------------|--------------|---|------------|------------|-----------|--------------|-----------|-------------------------------------|-----------------------------------|
| Provider Id             |              |   |            | NPI<br>188 | 1045334   |              |           | Tax Id                              |                                   |
| First Name              |              |   |            | Last N     | ame       |              |           | Facility/Organization               | n                                 |
| Zip Code                |              |   |            |            |           |              |           |                                     |                                   |
| Provider Search Results |              |   |            |            |           | Search Clear |           |                                     |                                   |
| ACTION                  | PROVIDER ID  | ÷ | NPI        | \$         | TAX ID \$ | FIRST NAME   | LAST NAME | FACILITY \$                         | ADDRESS                           |
| Select                  | 020000028483 |   | 1881045334 |            | 203075422 | Ahmed        | Elshazly  | Hospital Medicine Associates<br>LLC | P0 BOX 639282.CINCINNATI.OH.45263 |

All demographic provider information should self-populate.

10. Enter in office Phone Number, and Fax number to ensure proper correspondence to office.

| 1243 NE 9th St McMinn                        | ville OR 97128                 |                               |                                  |                   |        |  |
|----------------------------------------------|--------------------------------|-------------------------------|----------------------------------|-------------------|--------|--|
| Phone:                                       |                                | Effective:<br>01-26-2022      | T)<br>O                          | erm:<br>2-28-2022 |        |  |
| Special Programs:                            |                                | Case Manager:                 |                                  |                   |        |  |
|                                              |                                | Select Auth                   | orization Urgency                |                   |        |  |
|                                              |                                | <ul> <li>Stan</li> </ul>      | dard C Expedited                 |                   |        |  |
|                                              |                                |                               |                                  |                   |        |  |
| *Requesting Provider                         |                                |                               | Speciality                       | Provider Status   |        |  |
| 020000028483 Hospital Medicine Associates LL | C PO BOX 639282, CINCIN Search | Non-Participating<br>Provider | Internal Medicine                |                   |        |  |
| rst Name                                     | *Last Name                     |                               | *Organization                    |                   |        |  |
| Ahmed                                        | Elshazly                       |                               | Hospital Medicine Associates LLC |                   |        |  |
| ddress1                                      | *Address2                      |                               | *City                            |                   | *State |  |
|                                              |                                |                               | CINCINNATI                       |                   | он     |  |
| PO BOX 639282                                |                                |                               |                                  |                   |        |  |
| PO BOX 639282                                | *Phone Number                  |                               | *Fax Number                      |                   |        |  |

11. Enter in Contact Name, and Phone Number of the person submitting the request.

| *Contact Name | *Contact Phone |
|---------------|----------------|
|               |                |

12. Select the 'Yes' radio button under the Requesting Provider Same as Servicing Provider question if the servicing provider is the same.

|     | Requesting Provider Same as Servicing Provider |
|-----|------------------------------------------------|
|     | • YES NO                                       |
| es: |                                                |

12. If the servicing provider is different -Select the 'No' radio button under the Requesting Provider Same as Servicing Provider question. Entering servicing provider information will be outlined in Step 15.

13. Select Request Type as 'Service Request. Place of Service -select as appropriate

| *Place Of Service |
|-------------------|
| •                 |
|                   |

- 14. Select the Review Type of either:
  - a. Initial:

N

- b. Retro/Post: NOTES:
  - \*\*\*Genetic Testing
  - \*\*\* Rentals

\*\*\* For Breast Pumps- if equipment has already been distributed select Retro

|                          | ~  |
|--------------------------|----|
| Home Health Concurrent   |    |
| Home Health Notification |    |
| Initial                  | or |
| Retro/Post Service       |    |

15. Click on the Add servicing/ Facility Provider button to add servicing provider and or facility if applicable

| Servicing and          | Facility Provider | Information |      |            |         |         |            |               |                        |
|------------------------|-------------------|-------------|------|------------|---------|---------|------------|---------------|------------------------|
| Servicing and Facility | Providers         |             |      |            |         |         |            | O Add Serv    | king/Facility Provider |
| ACTION                 | PROVIDER NAME     | NPI#        | DEA# | SPECIALITY | NETWORK | ADDRESS | FAX NUMBER | PROVIDER TYPE | PROVIDER STATUS        |

## Diagnosis

1. Click on the green 'Add Primary Diagnosis' button to add the member's admitting ICD-10 diagnosis.

| *Diagnosis (*Denotes required field) | 4                       |  |
|--------------------------------------|-------------------------|--|
| ICD - Search Results                 | O Add Primary Diagnosis |  |

2. Enter in the ICD -10 diagnosis code for member's admission into the 'ICD Codes' box. Click the 'Search' button.

**Note:** Enter in ICD-10 diagnosis codes without any periods. See example in screenshot below. Click the 'Select' button to select the diagnosis code.

| ICD Se     | earch         |                               |             | х |
|------------|---------------|-------------------------------|-------------|---|
| ICD Codes: |               | Diagnosis Description:        |             | ^ |
| 5921       |               |                               |             |   |
|            |               | Search                        |             |   |
| ICD - Sea  | arch Resul    | ts                            |             |   |
| ACTION     | ICD<br>NUMBER | DESCRIPTION                   | ICD<br>TYPE |   |
| Select     | 5921          | Fracture of talus             | ICD10<br>DX |   |
| Select     | \$9210        | Unspecified fracture of talus | ICD10<br>DX |   |

If you enter a ICD-10 Diagnosis Code as just the first two characters the search results will return the results that also include further classification of the diagnosis code. See example of the search results of just entering S9 below.

| eb Search                    |                              |                                                                              |                                           |
|------------------------------|------------------------------|------------------------------------------------------------------------------|-------------------------------------------|
| Codes:<br>9                  |                              | Diagnosis Description:                                                       |                                           |
| CD - Sea                     | arch Resul                   | ts                                                                           |                                           |
| CD - Sea                     | ICD<br>NUMBER                | DESCRIPTION                                                                  | ICD<br>TYPE                               |
| CD - Sea<br>ACTION<br>Select | ICD<br>NUMBER<br>S90         | ts DESCRIPTION Superficial injury of ankle, foot and toes                    | ICD<br>TYPE<br>ICD10<br>DX                |
| ACTION<br>Select<br>Select   | ICD<br>NUMBER<br>S90<br>S900 | ts DESCRIPTION Superficial injury of ankle, foot and toes Contusion of ankle | ICD<br>TYPE<br>ICD10<br>DX<br>ICD10<br>DX |

It is recommended to search by the ICD-10 diagnosis code. However, a search can be conducted by entering word(s) in the Diagnosis Description box. As you can see in the below example by searching for the words fracture of talus it brings back any code that that has the word fracture of talus in the description.

| odes:                                           |                                                                                                | Diagnosis Description:<br>fracture of talus                                                          |                                              |
|-------------------------------------------------|------------------------------------------------------------------------------------------------|----------------------------------------------------------------------------------------------------|----------------------------------------------|
|                                                 |                                                                                                | Search                                                                                               |                                              |
| ) - Sear                                        | ch Results                                                                                     |                                                                                                    |                                              |
| D - Sear                                        | Ch Results                                                                                     | DESCRIPTION                                                                                          | ICD TYPE                                     |
| D - Sear<br>CTION<br>Select                     | Ch Results                                                                                     | DESCRIPTION<br>Fracture of talus                                                                     | ICD TYPE                                     |
| D - Sear<br>CTION<br>Select<br>Select           | ICD NUMBER           \$921           \$9210                                                    | DESCRIPTION           Fracture of talus           Unspecified fracture of talus                      | ICD TYPE<br>ICD10 DX<br>ICD10 DX             |
| D - Sear<br>CTION<br>Select<br>Select<br>Select | ICD NUMBER           \$921           \$9210           \$9210           \$9210           \$9210 | DESCRIPTION       Fracture of talus       Unspecified fracture of talus       Dome fracture of talus | ICD TYPE<br>ICD10 DX<br>ICD10 DX<br>ICD10 DX |

After the primary diagnosis code is added, any additional diagnosis codes related to the admission can be added to the request by clicking on the green 'Add Diagnosis' button.

| *Diagnosis       | 5 (*Denotes required field) |                   |          | Ļ                                       |
|------------------|-----------------------------|-------------------|----------|-----------------------------------------|
| ICD - Search Res | sults                       |                   | 0 /      | Add Primary Diagnosis 🛛 🗢 Add Diagnosis |
| ACTION           | ICD NUMBER                  | DESCRIPTION       | ICD TYPE | PRIMARY DIAGNOSIS                       |
| Remove           | 5921                        | Fracture of talus | ICD10 DX | YES                                     |

NOTE: you must enter a primary diagnosis first prior to any additional diagnosis codes

**Procedure:** Note: Prior to entering any requests into MHK, benefit and code requirements should be verified though our bcbsri.com web or contacting the appropriate BCBSRI contact center. Please review the back of the members card for appropriate phone numbers.

3. Next, select the green 'Add Primary Procedure" button to add a code

| Proced   | ure              |                   |          |           |       |                     |                      |
|----------|------------------|-------------------|----------|-----------|-------|---------------------|----------------------|
| CPT/HCPC | - Search Results |                   |          |           | 😌 Ad  | d Primary Procedure |                      |
| ACTION   | CPT/HCPCS#       | PLANNED PROCEDURE | QUANTITY | UNIT TYPE | START | STATUS              | PRIMARY<br>PROCEDURE |

4. Enter in the primary procedure code into the CPT/HCPCS Codes box in the CPT/HCPCS Search popup box.

Click the 'Search' button.

Click the 'Select' button next to the CPT/HCPCS code for the member's procedure.

| T/HCPCS C        | Codes:                                | Procedure Description:                                                       |  |
|------------------|---------------------------------------|------------------------------------------------------------------------------|--|
| 28470            |                                       |                                                                              |  |
|                  |                                       | Search                                                                       |  |
| 007/11/07        |                                       |                                                                              |  |
| CPT/HCP          | CS - Search Re                        | sults                                                                        |  |
|                  | CS - Search Re                        | PLANNED PROCEDURE                                                            |  |
| ACTION<br>Select | <b>CPT/HCPCS#</b><br>28470            | PLANNED PROCEDURE Closed Treatment, Metatarsal Fx; W/O Manipulation, Each    |  |
| ACTION<br>Select | CS - Search Re<br>CPT/HCPCS#<br>28470 | PLANNED PROCEDURE<br>Closed Treatment, Metatarsal Fx; W/O Manipulation, Each |  |

It is recommended to search by the CPT/HCPCS Code. However, a search can be conducted by entering word(s) in the Procedure Description box. As you can see in the below example by searching for the word talus it brings back any code that that has the word talus in the description.

| CPT/H                                          | ICPCS Se                                       | earch                                                                                                    | 1 |
|------------------------------------------------|------------------------------------------------|----------------------------------------------------------------------------------------------------|---|
| T/HCPCS                                        | Codes:                                         | Procedure Description:<br>talus<br>Search                                                                                                    |   |
| CPT/HCF                                        | PCS - Search I                                 | Results                                                                                                    |   |
| ACTION                                         | CPT/HCPCS#                                     | PLANNED PROCEDURE                                                                                                    |   |
| ACTION<br>Select                               | <b>CPT/HCPCS#</b> 27647                        | PLANNED PROCEDURE<br>Radical Resection Of Tumor; Talus Or Calcaneus                                                                                                    |   |
| ACTION<br>Select<br>Select                     | <b>CPT/HCPCS#</b><br>27647<br>28100            | PLANNED PROCEDURE<br>Radical Resection Of Tumor; Talus Or Calcaneus<br>Excision/Curettage, Bone Cyst/Benign Tumor, Talus/Calcaneus;                                                                                                    |   |
| ACTION<br>Select<br>Select<br>Select           | CPT/HCPCS#<br>27647<br>28100<br>28102          | PLANNED PROCEDURE         Radical Resection Of Tumor; Talus Or Calcaneus         Excision/Curettage, Bone Cyst/Benign Tumor, Talus/Calcaneus;         Excision/ Curettage, Bone Cyst/Benign Tumor, Talus/Calcaneus;         W/lliac/Other Autograft                                                                                                    |   |
| ACTION<br>Select<br>Select<br>Select<br>Select | CPT/HCPCS#<br>27647<br>28100<br>28102<br>28103 | PLANNED PROCEDURE         Radical Resection Of Tumor; Talus Or Calcaneus         Excision/Curettage, Bone Cyst/Benign Tumor, Talus/Calcaneus;         Excision/Curettage, Bone Cyst/Benign Tumor, Talus/Calcaneus;         W/lliac/Other Autograft         Excision/Curettage, Bone Cyst/Benign Tumor, Talus/Calcaneus;         W/lliac/Other Autograft |   |

5. After searching for the CPT/HCPCS code, the CPT/HCPCS code information will need to be added. The PA Status will state whether the code requires a Prior Auth.

If the code needs an authorization the fields in the screen shot will need to be filled out.

| CPT/HCPCS CODE:             | Procedure Description: |                     |                       |   |
|-----------------------------|------------------------|---------------------|-----------------------|---|
| \$9213                      | Home management of p   | preeclampsia        |                       |   |
| PA Status                   |                        |                     |                       |   |
| No Authorization Req        | juired                 |                     |                       |   |
| Modifier 1 (if applicable): |                        | Modifier 1 Descript | tion (if applicable): |   |
|                             |                        | ٩                   |                       |   |
| Modifier 2 (if applicable): |                        | Modifier 2 Descript | tion (if applicable): |   |
|                             |                        | ٩                   |                       |   |
| *Quantity:                  | *Units:                |                     | Frequency             |   |
|                             |                        | ~                   |                       | ~ |
|                             |                        | End Date            |                       |   |

6. Click the blue 'Submit' button to submit the authorization request.

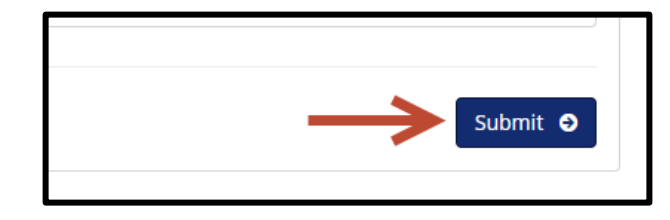

If one of the required fields is not filled out you will get the Auth Review Error pop up box. It will identify which required field(s) need to be filled out before the request can be submitted. Example below

| Auth Review Error             | ×  |
|-------------------------------|----|
| "Please select a Review Type" |    |
|                               | ок |
|                               | _  |

7. Select the Service in Interqual:

| S9470-Nutritional Counseling Diet                    | Select a Guideline                                                                                                    | nes:                                         |
|------------------------------------------------------|----------------------------------------------------------------------------------------------------|----------------------------------------------|
| CHANGE InterQual®<br>■ MENU Prima Care PC (Medicare) | Procedure Code:         S9470-Nutritional Counseling Diet         O CP:Procedures - Home Health Care - Authorization (Custom) - BRI | Signed in as Raju Singla<br>Sign out<br>HELP |
|                                                      | Start a new review or open an existing review to begin.                                                                             |                                              |

Select the blue Medical Review, and answer the questions based on the member's clinical information.

| Procedure Code:                                                                                                    | Guidelines:                                                     |  |  |  |
|----------------------------------------------------------------------------------------------------|-----------------------------------------------------------------|--|--|--|
| S9470-Nutritional Counseling Diet                                                                                                    | CP:Procedures - Home Health Care - Authorization (Custom) - BRI |  |  |  |
| CHANGE InterQual®                                                                                                    | Signed in as Raju Singla<br>Sign out                            |  |  |  |
| <b>MENU</b> Prima Care PC (Medicare)                                                                                                    | HELP                                                            |  |  |  |
| Subset Overview                                                                                                    |                                                                 |  |  |  |
| C Client Defined 2020, CP:Procedures<br>Home Health Care - Authorization (Custom) - BRI                                                                                                    | SHOW CODES CLINICAL REFERENCE                                   |  |  |  |
| Portions modified by Licensee have not been independently authenticated in whole or in part by Change Healthcare. Change Healthcare is not responsible for and hereby disclaims any liability related to any such modifications and the inclusion herein does not imply endorsement by Change Healthcare of modifications. |                                                                 |  |  |  |
|                                                                                                    |                                                                 |  |  |  |

Once completed you will receive the recommendations please select Complete.

| Guidelines:                                                     |
|-----------------------------------------------------------------|
| CP:Procedures - Home Health Care - Authorization (Custom) - BRI |
| Signed in as Raju Singla<br>Sign out                            |
| HELP                                                            |
| CRITERIA NOT MET                                                |
|                                                                 |
|                                                                 |
|                                                                 |
|                                                                 |
|                                                                 |
|                                                                 |
|                                                                 |
|                                                                 |
|                                                                 |

**NOTE:** Criteria not Met requires clinical attachments or notes to be added to the additional documentation section below

8. Completing your medical necessity review will bring you back to MHK and allow you to upload clinical criteria or add any Notes that you would like to submit with the member's case.

| e request needs further clinica<br>s any contraindications for the<br>g, formulary tier exceptions)or<br>e below to upload documentat | I review. Please provide symptoms, lab results with dates and/or justification for initial or ongoing therapy or increase dose and if patient<br>health plan/insurer preferred drug. Please provide any additional clinical information or comments pertinent to this request for coverage<br>required under state and federal laws.<br>ion and add supporting notes related to the request. |
|----------------------------------------------------------------------------------------------------|----------------------------------------------------------------------------------------------------|
| Uploaded Documents                                                                                                    | • Add Documents                                                                                                    |
| ACTION                                                                                                    | DOCUMENT NAME                                                                                                    |
| Remove                                                                                                    | InterQualReviewXML.xml                                                                                                    |
| Remove                                                                                                    | InterQualReview.pdf                                                                                                    |
| Notes                                                                                                    | Add Notes                                                                                                    |
|                                                                                                    |                                                                                                    |

20. Once complete, click the green 'Submit' button to submit the authorization request.

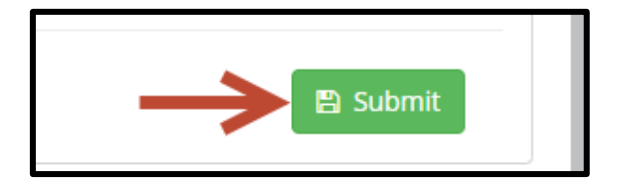

After clicking the 'Submit' button a notification screen will come back with the Authorization Status and Reference #.

| Authorization Status: In Progress                            | Reason:         Support Staff Review |
|--------------------------------------------------------------|--------------------------------------|
| Decision:                                                    | Reference#: K                        |
| Procedure Status:                                            |                                      |
| Create Auth for same member Create Auth for different member |                                      |